## Post a Credit - Miscellaneous Credit Example

Last Modified on 06/05/2019 8:46 pm EDT

The Alperi family paid last month's tuition fee in full, however, Holly missed several classes due to illness. Rather than refund the fee, the family is given a credit for future classes.

1. Locate and ensure you are viewing the correct*Family* record. Click the **Payment/Credit** button to open the *Payment/Credit Transaction Entry* page.

| Payment/Credit Transaction                                                                     | Entry                                |                                                    |                          |  |  |  |  |  |  |  |
|------------------------------------------------------------------------------------------------|--------------------------------------|----------------------------------------------------|--------------------------|--|--|--|--|--|--|--|
| Cash, Checks, Other Credits                                                                    | ePayments in Jackrab                 | ePayments in Jackrabbit                            |                          |  |  |  |  |  |  |  |
| Save Payment Save & Make Another Pay                                                           | /ment Use Card/Acc                   | t on File 🛛 🗷 Use New Card                         | Use Terminal Payment     |  |  |  |  |  |  |  |
| Family/Acct Alperi<br>209 Cardinal Avenue<br>Cornelius, NC 28031<br>Home Phone. (204) 555,7136 |                                      |                                                    |                          |  |  |  |  |  |  |  |
| Trans Date - 6/24/2020                                                                         |                                      |                                                    | Balance 0.00             |  |  |  |  |  |  |  |
| Transaction Type (Fee Credit - Tuition Fee 💙 Subtype                                           | ✓ Method <sup>+</sup> Class Credit ✓ | Apply to Newest Fees First                         | Payment: 55.00           |  |  |  |  |  |  |  |
| Note                                                                                           | Chk#                                 | Apply to Oldest Fees First (within last 12 months) | Applied Amount: 0.00     |  |  |  |  |  |  |  |
|                                                                                                |                                      | Apply to Oldest Fees First                         | Universities of American |  |  |  |  |  |  |  |

- 2. Change Transaction Type to **Fee Credit Tuition Fee** Note: It is very important that you change the payment type to make sure that the amount is not included in your revenue reports.
- 3. A warning pop-up will display, *If Pmt Type value is NOT equal to 'Payment', the following reports will NOT balance: Paid Fees Summary and Revenue Summary.* This is to advise you that the payment will not be included in these reports. Click **OK**.

| Erro | r |                                                                                                    |  |  |  |  |  |  |  |  |
|------|---|----------------------------------------------------------------------------------------------------|--|--|--|--|--|--|--|--|
|      |   |                                                                                                    |  |  |  |  |  |  |  |  |
|      | 8 | Warning: If the Pmt Type value is NOT equal to "Payment", the following reports will NOT balance: Paid Fees and Revenue Summary. |  |  |  |  |  |  |  |  |
|      |   | Ok                                                                                                    |  |  |  |  |  |  |  |  |
|      |   |                                                                                                    |  |  |  |  |  |  |  |  |

- In the *Method* field, select Class Credit (for example) from the drop-down list. SeeCustomize
   Drop-down Lists if you have not yet created this drop-down value.
- 5. Enter the **amount** in the *Payment* field (example as shown above: 55.00).
- 6. Click Save Payment.
  - If a pop-up box opens that says, You have not fully applied this payment. Post anyway? click
     Yes. Unless an unpaid fee is selected to apply the payment to, the payment will be applied to the default setting in the *Transaction Settings*. Go to *Tools > Edit Settings > Organization* Defaults > Transaction Settings to select one of the following:Newest Fees First, Oldest Fees

First (within the last 12 months), Oldest Fees First.

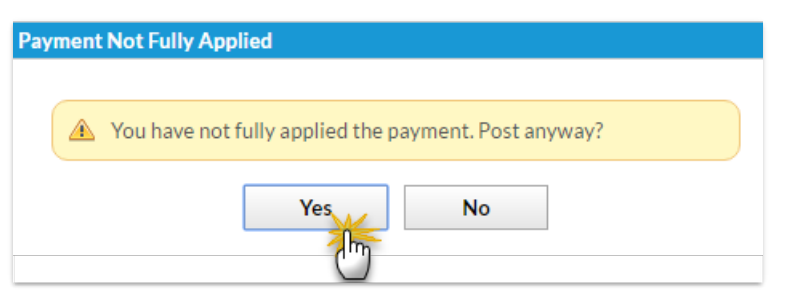

The family's *Transactions* tab reflects the Unapplied Credit. This credit can be linked to fees posted to the account in the future. See Jackrabbit Accounting (Linking Fees and Payments).

| Family: Alperi                                                                                                    |                        |       |       |           |                   |         |               |         |                                                |                 |              |              |                         |                |            |                         |
|----------------------------------------------------------------------------------------------------|------------------------|-------|-------|-----------|-------------------|---------|---------------|---------|------------------------------------------------|-----------------|--------------|--------------|-------------------------|----------------|------------|-------------------------|
| ← RETURN SAVE CHANGES                                                                                                    |                        |       |       |           |                   |         |               |         |                                                |                 |              |              |                         |                |            |                         |
| Make Sale/Post Fees       Payment/Credit       Refund       Statement       Add Student       Add Contact       Archive Family       Family Name       Email       Email       Submit Absences       Merge F |                        |       |       |           |                   |         |               |         |                                                |                 | Merge Family |              |                         |                |            |                         |
| Summary Contacts Classes Events Transactions Billing Info Misc Notes (0) Resources (0)                                                                                                    |                        |       |       |           |                   |         |               |         |                                                |                 |              |              |                         |                |            |                         |
| View Transaction History         View Unapplied Credits & Unpaid Fees         (Unapplied Credits Exist in Last 12 Months)         Help ?                                                                     |                        |       |       |           |                   |         |               |         |                                                |                 | Help ?       |              |                         |                |            |                         |
| Curr                                                                                                    | ent B                  | alanc | e -55 | i.00      |                   |         |               |         |                                                |                 | Le           | egend: Fee/  | Charge <mark>Pay</mark> | ment/Credit    | Unpaid Fee | Jnapplied Credit        |
| Last 20 (Most Recent) Transactions                                                                                                    |                        |       |       |           |                   |         |               |         |                                                |                 |              |              |                         |                |            |                         |
| View 1 - 3 of 3  Print Ø Refresh 6 columns hidden Show/Hide Columns P Restore Columns                                                                                                    |                        |       |       |           |                   |         |               |         |                                                |                 |              |              |                         |                |            |                         |
|                                                                                                    |                        |       |       | Date      | Туре              | Amt     | Unpaid<br>Amt | Balance | Note                                           | Pmt<br>Meth     | ePmt         | Date<br>Paid | Cat1                    | Sess           | Student    | Class/Event             |
| N                                                                                                    | Ŵ                      | B     |       | 3/15/2020 | Account<br>Credit | -55.00  | 55.00         | -55.00  | Credit for classes<br>missed due to<br>illness | Class<br>Credit |              | 3/15/2020    |                         |                |            |                         |
| 1                                                                                                    | Ŵ                      | S     | R     | 2/1/2020  | Payment           | -110.00 | 0.00          | 0.00    |                                                | Check<br>401    |              | 2/1/2020     |                         |                |            |                         |
| N                                                                                                    | Ŵ                      | 9     |       | 2/1/2020  | Tuition Fee       | 110.00  | 0.00          | 110.00  |                                                | Check<br>401    |              | 2/1/2020     | Dance                   | Spring<br>2020 | Holly      | Int Jazz -<br>Mon - 8pm |
| Curre                                                                                                    | Current Balance -55.00 |       |       |           |                   |         |               |         |                                                |                 |              |              |                         |                |            |                         |